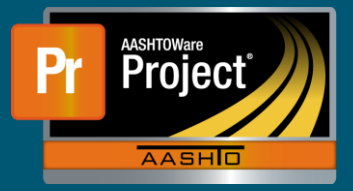

 After successfully logging into AASHTOWare Project with a role (ex. Project Manager) providing access to add a category. Navigate to the Categories component
 a. Dashboard → Contract Administration → Select Contract.

|                                  | Contract Admir      | nistration Overview                                                                                     |
|----------------------------------|---------------------|----------------------------------------------------------------------------------------------------|
|                                  | ✓ Contract Adm      | ninistration Overview                                                                                   |
| ✓ Construction                   | Q Type search crite | eria or press Enter 🥒 System Default 💌 Showing 20 of 29                                                 |
| Change Order                     | Contract            | Long Description                                                                                        |
|                                  | 1249X               | Q ON A COUNTY ROAD, SOUTHWEST OF PALMYRA                                                                |
|                                  | 1266                | Q N-8, BARNESTON EAST                                                                                   |
|                                  |                     | Contract Project Overview Contract: 1249X - GRAD CULV SEED Type search criteria or press Enter Advanced |
| Payment Estimate Approval Levels | Subcontracts        | Project<br><u>13249 000</u>                                                                             |

- 2. Once the Contract and Project have been selected, the 'Categories' component displayed on the left will list the existing Categories. To view detailed information, click on the appropriate row to expand.
- **3.** To add a new Category, select the "New" button.

| General         |                                                                    |
|-----------------|--------------------------------------------------------------------|
| Categories      | Q Type search criteria or press Enter 🖉 Advanced Showing 6 of 6    |
| Districts       | New                                                                |
| Counties        | Create a new ContractProjectCategory row at the bottom of the list |
| Points          |                                                                    |
| Road Segments   | > 0040 - GROUP 4 COLVER13                                          |
| Bridge Segments | > 0041 - GROUP 4A CULVERT AT STATION 21+44.00 - TWIN 12'X          |

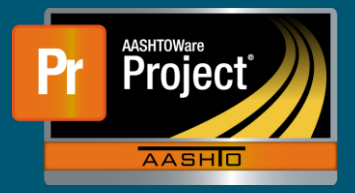

- **4.** The new row will be displayed. Populate the details of the new Category to align with what is being created. Be sure to pay special attention to the values that are commonly populated.
  - **a.** Controller Activity Code this value is used by Controller to group costs associated to the contract.
  - **b.** Section Group this value dictates which Categories will be grouped together to align with how Contractors bid on the contract.

| ✓ New Contract Category   |                              |
|---------------------------|------------------------------|
| Category ID * 🔻           | Category Description * 🔻     |
|                           | Q                            |
| Section Group 🔻           | Controller Activity Code 🔻   |
| Combine Like Categories V |                              |
|                           | Federal Construction Class V |
|                           | •                            |